## スマートフォン用

## りそなNetアンサー初期設定方法

お手元にクレジットカードをご用意のうえ、スマートフォンより以下の手順にそって、お手続きをお願いいたします。 ●パソコンからお手続きをされる場合は本紙裏面をご覧ください。

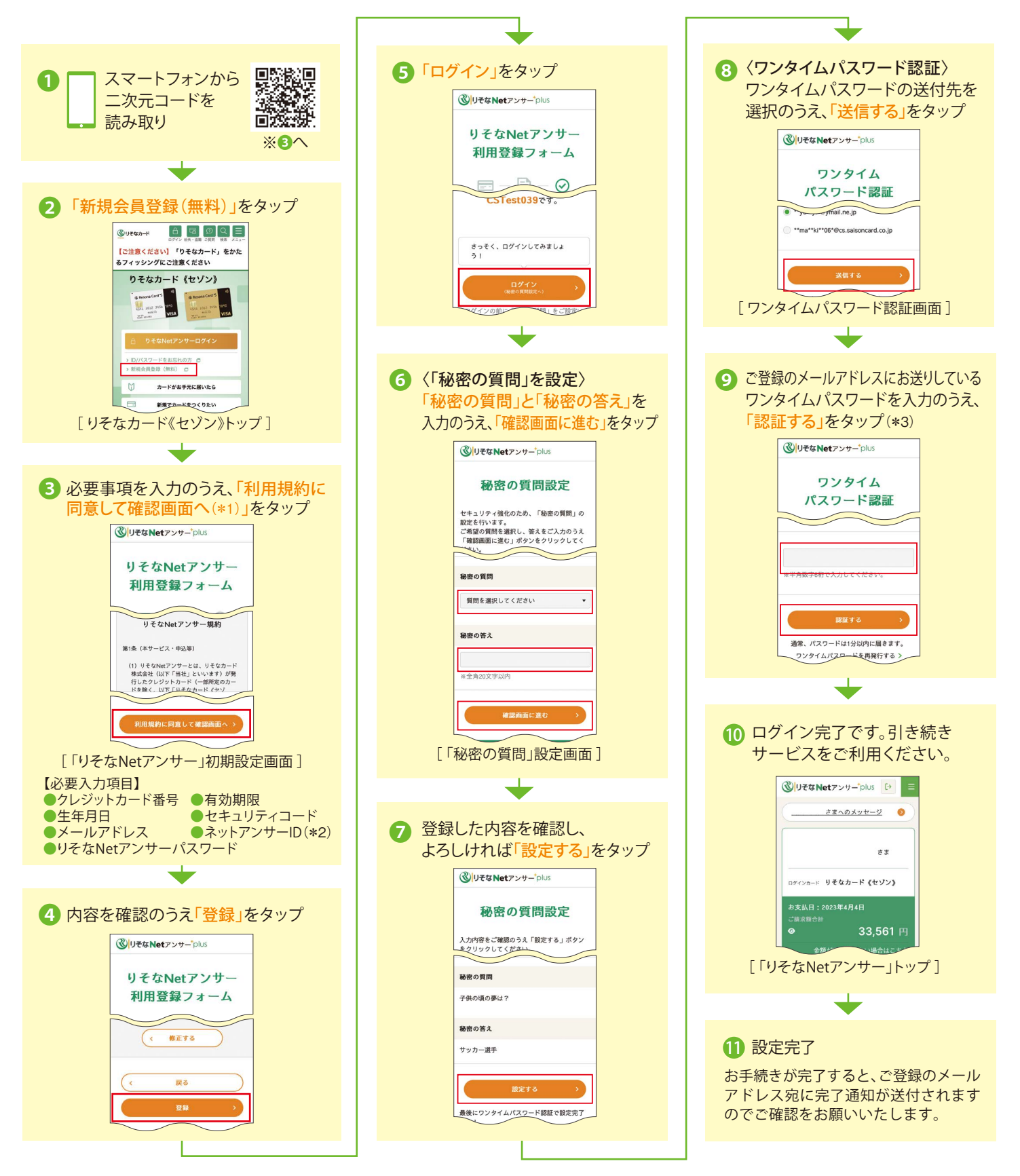

\*1 本画面を確認し、「利用規約に同意して確認画面へ」ボタンをタップいただくことで、WEB明細へのお切り替え手続きが完了いたします。郵送によるご利用代金明細書(有料)をご希望の場合は、 一度ご登録いただいた後、改めて「りそなNetアンサー」より再度、紙のご利用代金明細書にお切り替えいただけます。
\*2「りそなNetアンサー」IDは半角の英文字・数字を組合せた8~16桁で設定してください。

\*2「りそばNetアノサー」IDは半角の央叉子・数子を組合せた8~10桁で設定してくたさい。 \*3「ワンタイムパスワード」を連続して間違えた場合は、手順❶からお手続きをお願いいたします。

【WEB明細 ▶ 紙のご利用代金明細書(有料)へのお切り替え方法】 りそなNetアンサーログイン後トップ ▶ ご利用状況・明細 ▶ WEB明細お申込み ▶ ご利用明細書の郵送